United States Department of Agriculture Research, Education, and Economics

# ARS CSREES ERS NASS Bulletin

| Title:     | Travel Payme | nts in GovTrip                                                                  |
|------------|--------------|---------------------------------------------------------------------------------|
| Number:    | 08-303       |                                                                                 |
| Date: July | 16, 2008     | Expiration: July 15, 2009                                                       |
| Originati  | ng Office:   | Travel and Relocation Services Branch<br>Financial Management Division, AFM/ARS |
| Distribut  | ion:         | All REE Employees                                                               |

This bulletin changes the policy on the payment of certain expenses through GovTrip directly to the travel card vendor.

### Background

On March 10, 2008, the Research, Education and Economics agencies implemented the GovTrip system. A key component of that system is the ability to reimburse certain expenses directly to the travel card vendor, eliminating the need for the employee to first receive reimbursement and then pay the travel card vendor. This process works well with infrequent travelers, but may cause frequent travelers difficulties reconciling their travel card bill.

To relieve frequent travelers of the need to constantly monitor their travel card account for new charges and payments, we asked the Department for permission to allow travelers to elect to receive reimbursement of certain travel expenses directly. The Department has granted this exception. This exception does not apply to common carrier tickets for air and train transportation, the travel management fee, and the voucher fee. Those expenses must be reimbursed directly from GovTrip to the travel card vendor.

### **REE Policy**

Frequent travelers may use the features in GovTrip that allow direct reimbursement of certain travel expenses except for the expense associated with the purchase of common carrier tickets for air and train transportation. Each traveler may decide whether they wish to use this capability in GovTrip; this process is not required. However, if travelers make this election, they are responsible for communicating this decision to their travel arranger. Travel arrangers are responsible for changing the payment method on each traveler's voucher according to the payment decision made by the traveler.

#### **Procedures**

Selecting Personal as the payment method on a GovTrip voucher will direct the payment for the expense to the employee rather than the travel card vendor, except for expenses related to common carrier tickets, travel management service fees, and the GovTrip voucher fee.

Employees who have access to GovTrip (travelers for the Economic Research Service and travel arrangers for the Agricultural Research Service, National Agricultural Statistics Service, and Cooperative State Research, Education, and Extension Service) should follow the instructions in **Attachment A** to change the payment method from GOVCC to Personal for lodging, rental car and the miscellaneous expenses of ATM fees, gasoline for rental cars, and hotel taxes.

Note: No change needs to be made for the M&IE portion of per diem and other miscellaneous expenses not listed above since these expenses default to "Personal" as a payment method.

Changing the default from GOVCC to Personal will trigger an "Audit Flag" on the GovTrip "Pre-Audit" page. When reviewing this page, prior to stamping the document "Signed" (employee) or "T-Entered" (travel arranger), the preparer should enter "Directing payment to employee per REE policy" for each pre-audit flag. Please review **Attachment A** for more instructions on responding to the Pre-Audit flag.

Please contact your GovTrip administrator, under Attachment B, for any questions or concerns.

/s/

S. M. HELMRICH Director Financial Management Division

## **Frequent Traveler Direct Reimbursement of Expenses**

It is preferable to complete the steps while creating the authorization. However, these instructions apply regardless of whether the document is an authorization or a voucher.

## **Rental Car**

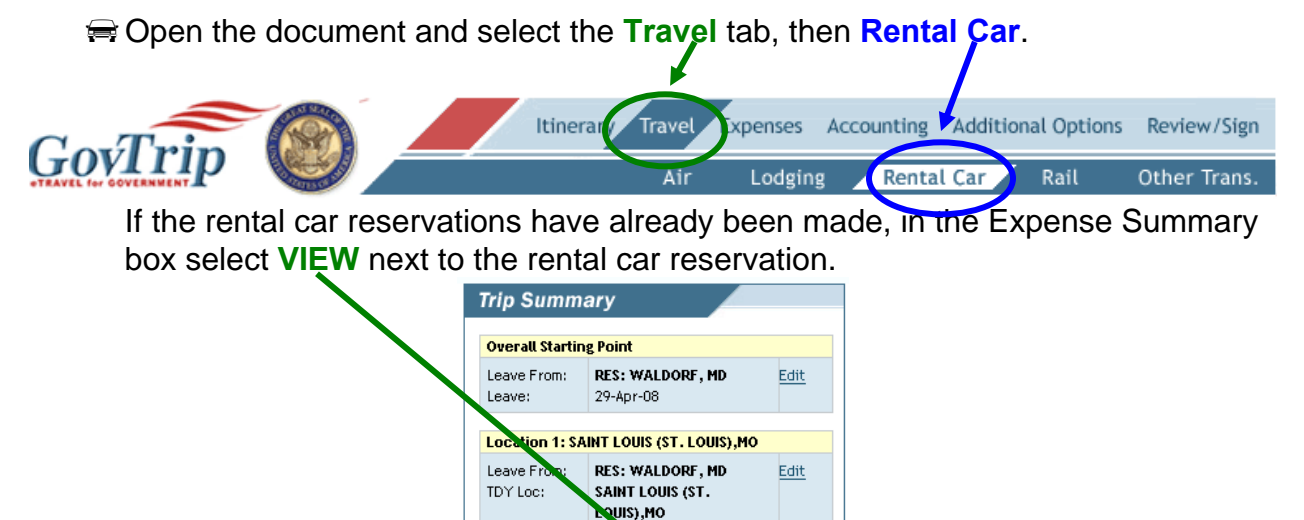

CONFERENCE ATTENDANCE

View

29-Apr-0

BUDGET

01-May-08

185712751152-03

29-Apr-08 10:00AM

01-May-08\_10:00AM

Change the method of reimbursement to **PERSONAL** and **Save Selected Car**.

Purpose:

Arrive:

Leave: Rental Car:

Confirmation: Pick-Up:

Dron-Off:

| Use this screen to sa        | ave the selected rent                          | al car.                                               |             |   |
|------------------------------|------------------------------------------------|-------------------------------------------------------|-------------|---|
| TDY Location:                | SAINT LOUIS (ST                                | LOUIS MO                                              |             |   |
| Pick-Up Date:                | 29-Apr-08                                      |                                                       |             |   |
| Pick-Up Time:                | 10:00AM                                        |                                                       |             |   |
| Drop-Off Time:               | 10:00AM                                        |                                                       |             |   |
| Rental Car Selec             | ted                                            | 1                                                     |             |   |
| <mark>\$ 96.15</mark>        |                                                |                                                       |             |   |
| Rental Car: BUDGET           |                                                |                                                       | Budget      |   |
| Pick-up: STL - St. L         | .ar<br>ouis, Mo (Usa) (Lamb                    | t Int L. Apt)                                         |             |   |
| Drop-off: STL - St. L        | ouis, Mo (Usa) (Lamb                           | rt Int L. Apt)                                        |             |   |
| Rental rate does not i       | nclude the Gov't Admi                          | . Rate Suppl. fee of \$5 p                            | erday.      |   |
| Restrictions: Daily<br>Estim | \$36.00, , Extra Hour<br>lated Total Cost \$97 | \$18.00, Extra Day \$36.0<br>3 Unlimited miles (kilom | 0,<br>eters |   |
| > OSI-Other Supplemen        | itary Information                              |                                                       |             |   |
| Enter the following d        | letails:                                       |                                                       |             | / |
| Pick-Up Date:                | 04/29/2008                                     |                                                       |             |   |
| Pick-Up Time:                | 10:00 AN                                       |                                                       |             |   |
| Drop-Off Date:               | 05/01/2008                                     | -                                                     |             |   |
| Drop-Off Time:               | 10:00 AM                                       |                                                       |             |   |
| Cost:                        | 96.15                                          |                                                       |             |   |
| Car Rental Clu               | .t #:                                          |                                                       |             |   |
| l 🖌                          |                                                |                                                       |             |   |
| Method of Reimbursn          | nent: GOVO 🖌 🎽                                 | _                                                     |             |   |
|                              | PERSONAL                                       |                                                       |             |   |
| Comments to the va           | avel Agent:                                    |                                                       |             |   |
|                              |                                                |                                                       |             |   |
|                              |                                                | Save-Select                                           | red Car     |   |
|                              |                                                | L pave select                                         |             |   |
|                              |                                                |                                                       |             |   |

If the rental car reservation has not been made, search rental car availability (as usual), select the preferred choice, then in the Rental Car Selected section select **-PERSONAL** as the method of reimbursement, and then select **SAVE SELECTED CAR**.

| $\langle \rangle$ | Pontal Car                                                                                                    |                                                                                                    |
|-------------------|----------------------------------------------------------------------------------------------------|----------------------------------------------------------------------------------------------------|
|                   | Use this screen to s                                                                                                    | ave the selected rental car.                                                                                                    |
|                   | DY Location:<br>Pict-Up Date:<br>Pick-Up Time:                                                                                                    | HOUSTON,TX<br>26-Jul-08<br>1300                                                                                                    |
|                   | Drop-Off Date:<br>Drop-Off Time:                                                                                                    | 28-Jul-08<br>0730                                                                                                    |
|                   | Sental Carbele                                                                                                    | xes and fees)                                                                                                    |
|                   | Pick-up: IAH - Hou<br>Drop-off: IAH - Hou<br>Drop-off: IAH - Hou<br>Rental rate does not<br>Restrictions: Wee<br>\$18,<br>miles<br>> OSI-Other Supplement | Cr. 2-4 Doors Cr. 2-4 Doors Cr. 2-4 Doors Cr. 2-4 Doors Cr. 2-4 Doors Cr. 2-4 Doors Cr. 2-4 Doors Cr. 2-4 Doors Cr. 2-4 Doors Cr. 2-4 Cr. 2-4 |
|                   | Car Rental C                                                                                                    |                                                                                                    |
|                   | Comments entered i cause your TMC fee agent:                                                                                                    | below while be manually to newed by your TMC, this will<br>to increase. If necessary, add comments to the travel                                                                                                    |
|                   |                                                                                                    | Find Different Rental Car                                                                                                    |

## **Expenses**

1. Select to the Expenses tab, then Non-Mileage.

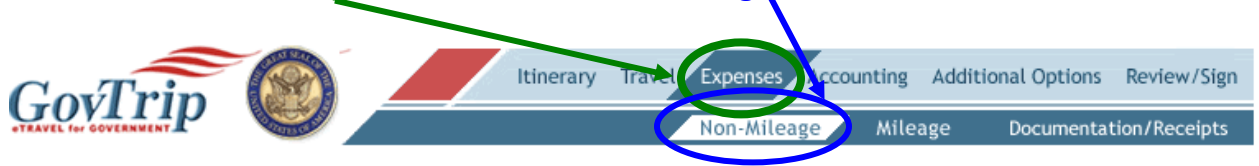

- 2. For the following expenses, select **PERSONAL** as the method of reimbursement.
  - a. ATM Fee
  - b. Gasoline Rental Car
  - c. Hotel Taxes

If the expense has already been entered, in the Expense Summary box select **EDIT** next to the expense.

| Expense Type          | Date     | Cost        | ER                          |
|-----------------------|----------|-------------|-----------------------------|
| CHARTERED<br>AIRCRAFT | 07/19/08 | \$35,000.00 | Edit<br>Persovi             |
| BAGGAGE<br>EXPENSES   | 07/21/08 | \$40.00     | <u>Edit</u><br><u>Remov</u> |
| TAV FEE -I            | 07/25/08 | \$13.50     |                             |

In the Edit Expense box select **PERSONAL** as the method of reimbursement, and then select **SAVE EXPENSE**.

| Leave: 19-Jul-08       | Return: 25-Jul-08 |        | Edit Expens  |
|------------------------|-------------------|--------|--------------|
| *Expense Type:         | CHARTERED AIRCRA  | ŦΤ     | ~            |
| - OR -                 | CHARTERED AIRCR   | T      | ]            |
| *Cost:                 | \$ 3,500.0C .*    |        |              |
| *Date:<br>(mm/dd/yyyy) | 07/19/2008        |        |              |
| Method of Reimb        | ursement:         |        | *            |
| AL uigu (odit ovos     | Please            | select |              |
| ·· ileasedic expe      | PERSON            | 4L     |              |
|                        |                   |        | Save Expense |
|                        |                   |        |              |

If the expense needs to be entered, in the Add Expense section select the expense type, enter the estimated cost, and date of the expense, select **PERSONAL** as the method of reimbursement, and then select **SAVE EXPENSE**.

| * Expense Type:        | CHARTERED AIRCRAFT                          | * |
|------------------------|---------------------------------------------|---|
| - OR -                 | CHARTERED AIRCRAFT                          |   |
| Cost:                  | \$ 35,000.C                                 |   |
| * Date:<br>(mm/dd/vwv) | 07/19/2008                                  |   |
| Method of Reimb        | GOVCC<br>Please Select<br>ose detail: GOVCC | × |
|                        | TERSONAL                                    |   |

# Lodging

1. Select the Additional Options Tab, then Per Diem Entitlements.

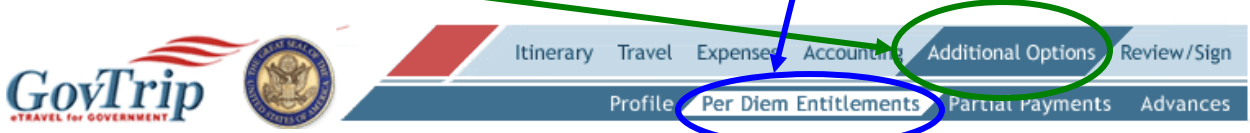

I

2. In the Per Diem Entitlements block select Edit All.

| o the defa | ault rates for that da | ate and loc   | ation.         |          |             |              |               |      |   |   |   |    |
|------------|------------------------|---------------|----------------|----------|-------------|--------------|---------------|------|---|---|---|----|
| Date       | Location               | View/Edit     | Reset          | Ldg Cost | Ldg Allowed | M&IE Allowed | Per Diem Rate | Code | в | L | D | Qt |
| 07/19/08   | DENVER,CO              | > <u>Edit</u> | > <u>Reset</u> | 0.00     | 0.00        | 0.00         | 140 / 49      | *    |   |   |   |    |
| 07/20/08   | DENVER,CO              | > <u>Edit</u> | > <u>Reset</u> | 0.00     | 0.00        | 0.00         | 140 / 49      | *    |   |   |   |    |
| 07/21/08   | DENVER,CO              | > <u>Edit</u> | > <u>Reset</u> | 140.00   | 140.00      | 36.75        | 140 / 49      |      |   |   |   |    |
| 07/22/08   | DENVER,CO              | > <u>Edit</u> | > <u>Reset</u> | 140.00   | 140.00      | 49.00        | 140 / 49      |      |   |   |   |    |
| 07/23/08   | DENVER,CO              | > <u>Edit</u> | > <u>Reset</u> | 140.00   | 140.00      | 49.00        | 140 / 49      |      |   |   |   |    |
| 07/24/08   | DENVER,CO              | > <u>Edit</u> | > <u>Reset</u> | 140.00   | 140.00      | 49.00        | 140 / 49      |      |   |   |   |    |
| 07/25/08   | DENVER,CO              | > <u>Edit</u> | > <u>Reset</u> | 0.00     | 0.00        | 36.75        | 140 / 49      |      |   |   |   |    |

3. In the Per Diem Rates section select VIEW/EDIT EXPENSE DETAILS.

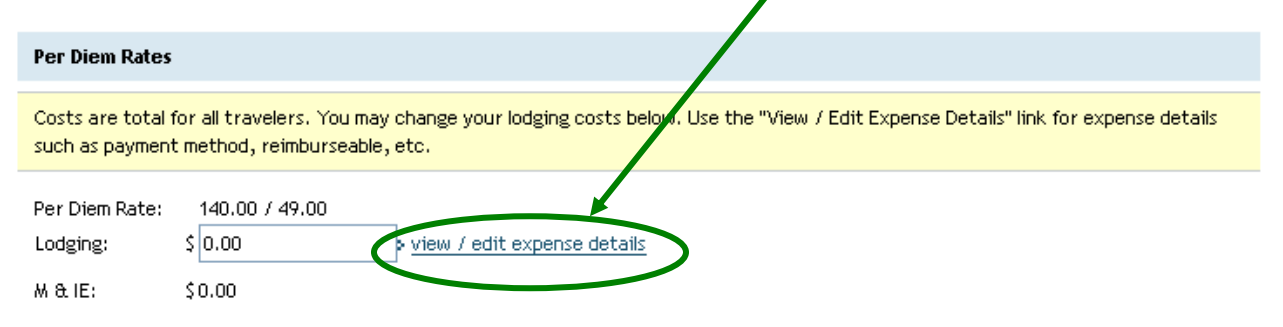

4. In the Expense Details box, under Cost Options select **PERSONAL** as the Method of Reimbursement, and then select **SAVE**.

| Expense Details            |                                            |
|----------------------------|--------------------------------------------|
|                            |                                            |
| Use this screen to edit th | e expense details.                         |
|                            |                                            |
| Cost Options               |                                            |
| Expense Type:              | Lodging                                    |
| Expense Cost:              | 0.00                                       |
| Reimbursable:              | YES                                        |
| Expense Category:          |                                            |
| Method of Reimbursement    | :: GOVCC 🗸                                 |
|                            | GOVCC                                      |
|                            | PERSONAL                                   |
| Foreign Calculator         |                                            |
|                            |                                            |
| Foreign Currency: 0.0      |                                            |
| Exchange Rate: 0.0         | 00 (Foreign Units, US \$)                  |
| If the expense cost does   | t appear to be correct, then try using the |
| following exchange rate:   | reappear to be correct, then try asing the |
| Exchange Rate:             | (US \$/Foreign Units)                      |
|                            |                                            |
|                            |                                            |
| Retur                      | n Save                                     |
|                            |                                            |

5. It is NOT necessary to change the method of reimbursement for Meals & Incidental Expenses (M&IE) because the default payment method for M&IE is PERSONAL.

## Preview

Γ

1. Select the **Review/Sign** Tab, then **Preview**.

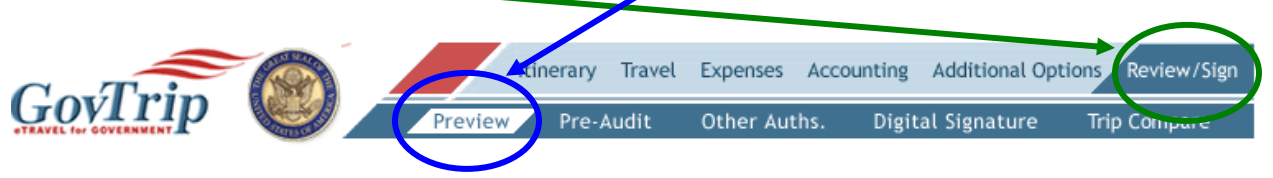

2. Review all information in the **Preview Trip** box for accuracy. Paying particular <u>attention to the **Expenses** section and the **Method of Reimbursement** column.</u>

| Preview Trip<br>Review the deta<br>to Pre-Audit. Cli | nils for this t     | rip below. To m<br>compare with pr   | ake edits, click on t<br>evious Adjustment. | he links at the left to retur | n to that section.                                                | If you have no changes, procee                     |
|------------------------------------------------------|---------------------|--------------------------------------|---------------------------------------------|-------------------------------|-------------------------------------------------------------------|----------------------------------------------------|
| Overall Starting                                     | <b>g Point</b> Time | e Zone: EST (06)                     |                                             |                               |                                                                   |                                                    |
| Itinerary:<br><u>Edit</u>                            | L.                  | ave From:<br>ave:                    | RES: ,<br>28-Jul-08                         |                               | Trip Details &<br>to the Approv<br>Bronze Tomat<br>Agricultural S | Comments<br>ing Official:<br>to Award from Academy |
| Overall End Poi                                      | <b>rit</b> Time Zor | ne: EST (06)                         |                                             |                               |                                                                   |                                                    |
| Itinerary:<br><u>Edit</u>                            | Le:<br>Rei<br>Arr   | ave From:<br>turn Location:<br>rive: | RES: ,<br>RES: ,<br>29-Jul-08               |                               |                                                                   |                                                    |
| Expenses                                             |                     |                                      |                                             |                               |                                                                   |                                                    |
| Non Mileage:                                         |                     | No.                                  | Expense<br>Type                             | Date                          | Cost                                                              | Method of<br>Reimbursement                         |
|                                                      | Edit                | 1.                                   | ATM FEE                                     | 07/28/08                      | \$5.00                                                            | PERSONAL                                           |
|                                                      | Edit                | 2.                                   | GASOLINE-<br>RENTAL CAR                     | 07/28/08                      | \$45.00                                                           | PERSONAL                                           |
|                                                      | Edit                | з.                                   | HOTEL TAXES                                 | 07/28/08                      | \$26.00                                                           | PERSONAL                                           |
|                                                      |                     |                                      |                                             | Total:                        | \$76.00                                                           |                                                    |

## **Pre-Audit**

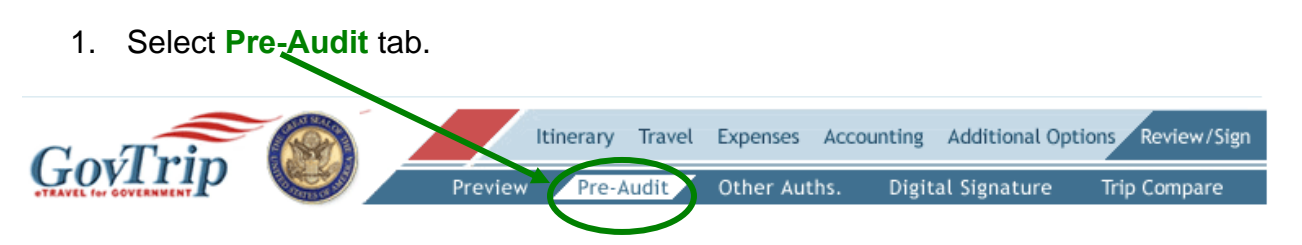

2. In the Pre-Audit Trip box, in \*Justification to Approving Official box enter the statement "Directing payment to employee per REE policy" for all reasons identified as *DFLTPMT Method Used*, then select Save and Proceed to Digital Signature.

| lte | ems have been Flagged i             | n this Travel Document                                                                                               |                                               |
|-----|-------------------------------------|----------------------------------------------------------------------------------------------------|-----------------------------------------------|
|     | Reason Flagged                      | Item Description                                                                                                    | * Justification to Approving Official         |
|     | <sup>→</sup> I DFLT PMT METHOD USED | ATM FEE ON 07/28/08 HAS<br>PMT METHOD OF PERSONAL -<br>NOT USING DEFAULT<br>PAYMENT METHOD - GOVCC                   | Directing payment to employee per REE policy. |
|     | Reason Flagged                      | Item Description                                                                                                    | * Justification to Approving Official         |
|     | →I DFLT PMT METHOD USED             | *1 GASOLINE-RENTAL CAR ON<br>07/28/08 HAS PMT METHOD<br>OF PERSONAL - NOT USING<br>DEFAULT PAYMENT METHOD -<br>GOVCC | Directing payment to employee per REE policy. |
|     | Reason Flagged                      | Item Description                                                                                                    | * Justification to Approving Official         |
|     | →I DFLT PMT METHOD USED             | HOTEL TAXES ON 07/28/08<br>HAS PMT METHOD OF<br>PERSONAL - NOT USING<br>DEFAULT PAYMENT METHOD -<br>GOVCC            | Directing payment to employee per REE policy. |

3. Proceed with stamping the document when complete.

# REE AGENCY FEDERAL AGENCY TRAVEL ADMINISTRATORS (FATA)

### **AGRICULTURAL RESEARCH SERVICE:**

| Administrative and Finan   | <u>cial Management:</u> |                                 |
|----------------------------|-------------------------|---------------------------------|
| Janelle McClintock         | 301-504-1311            | Janelle.Mcclintock@ars.usda.gov |
| Diane Eggert               | 301-504-1260            | Diane.Eggert@ars.usda.gov       |
| Jeanette Powers            | 301-504-1310            | Jeanette.Powers@ars.usda.gov    |
| Office of Administrator, N | National Agricultural 1 | Library, National Program Staff |
| Elizabeth Jackson          | 301-504-7693            | ejackson@nal.usda.gov           |
| Laura Pope                 | 301-504-5570            | lpope@nal.usda.gov              |
| Beltsville Area            |                         |                                 |
| Joseph LaCour              | 301-504-5542            | Joe.LaCour@ars.usda.gov         |
| Nichella Simms             | 301-504-5664            | Nichella.Simms@ars.usda.gov     |
| North Atlantic Area        |                         |                                 |
| Joyce Hamilton             | 215-233-6689            | Joyce.Hamilton@ars.usda.gov     |
| Darleen Nelson             | 207-581-3266            | Darleen.Nelson@ars.usda.gov     |
| Maria Dallara              | 215-233-6550            | Maria.Dallara@ars.usda.gov      |
| South Atlantic Area        |                         |                                 |
| Valjean Farmer             | 706-546-3492            | Valjean.Farmer@ars.usda.gov     |
| Joanne Goings              | 706-546-3326            | Joanne.Goings@ars.usda.gov      |
| Phyllis B Johnson          | 706-546-3192            | Phyllis.Johnson1@ars.usda.gov   |
| MidWest Area               |                         |                                 |
| Kit Mernick                | 309-681-6628            | Kit.Mernick@ars.usda.gov        |
| JoAnn Volk                 | 309-681-6629            | Joann.Volk@ars.usda.gov         |
| MidSouth Area              |                         |                                 |
| Cack Norquist              | 662 686 5384            | Cack.norquist@ars.usda.gov      |
| Dianne Morris              | 662 686 5396            | Dianne.morris@ars.usda.gov      |
| Northern Plains Area       |                         |                                 |
| Linda Sundstrom            | 970-492-7026            | Linda.Sundstrom@ars.usda.gov    |
| Kendra McGehee             | 970-492-7026            | Kendra.McGehee@ars.usda.gov     |

| Southern Plains Area |                 |                                       |
|----------------------|-----------------|---------------------------------------|
| Freida Williams      | 979-260-9493    | Freida.Williams@ars.usda.gov          |
| Brenda Whitwell      | 979-260-9494    | Brenda.Whitwell@ars.usda.gov          |
| Patti Toth           | 979-260-9492    | Patti.Toth@ars.usda.gov               |
| Barbara Crane        | 979-260-9495    | Barbara.Crane@ars.usda.gov            |
| Pacific West Area    |                 |                                       |
| Lisa Jackson-Beitia  | 510.559.6010    | Lisa.JacksonBeitia@ars.usda.gov       |
| Sharon Haag          | 510.559.6011    | Sharon.Haag@ars.usda.gov              |
| Joyce Daniels        | 510.559.6007    | Joyce.Daniels@ars.usda.gov            |
| COOPERATIVE STATE    | , RESEARCH, EDU | <b>JCATION AND EXTENSION SERVICE:</b> |
| Jeanette Powers      | 202-720-8505    | Jeanette.Powers@ars.usda.gov          |

| Jeanette Powers    | 202-720-8505 | Jeanette.Powers@ars.usda.gov    |
|--------------------|--------------|---------------------------------|
| Linda Geddie-Abney | 202-720-3536 | Linda.Geddie-Abney@ars.usda.gov |

#### **ECONOMICS RESEARCH SERVICE:**

| LaShawn Williams | 202-694-5105 | lashawnw@ers.usda.gov |
|------------------|--------------|-----------------------|
| Kimberly Wood    | 202-694-5181 | kwood@ers.usda.gov    |
| Fran Hresan      | 202-694-5209 | fhresan@ers.usda.gov  |

#### NATIONAL AGRICULTURAL STATISTICS SERVICE:

NASS employees should contact their assigned FATA; they may view the list of FATAs and their areas of assignment on the NASS Discussion Board.